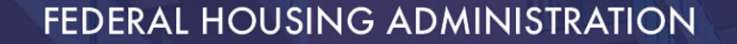

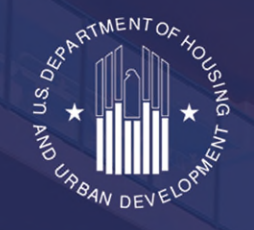

### Office of Multifamily Housing Programs

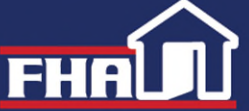

U.S. DEPARTMENT OF HOUSING AND URBAN DEVELOPMENT

## COVID-19 Test Supply Distribution and Ordering Overview for Multifamily Housing and/or Section 202 Elderly Projects

U.S. Department of Health and Human Services Administration for Strategic Preparedness and Response (ASPR) and U.S. Department of Housing and Urban Development (HUD)

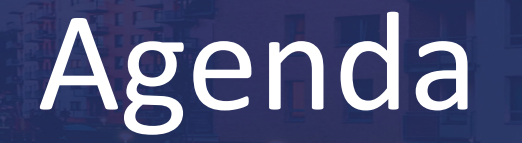

- Background
- Test Kit Information & Self-Testing Resources
- HPOP Registration & Test Kit Ordering Logistics
- Walkthroughs:
  - Registration
  - Ordering
- Helpdesk

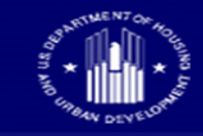

# Background

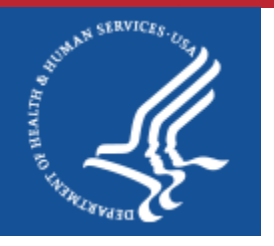

 The Assistant Secretary for Preparedness and Response (ASPR) Testing and Diagnostics Working Group (TDWG) of Health and Human Services (HHS) mission is to expand the available COVID-19 diagnostic testing supply for at-risk individuals and underserved populations in the United States.

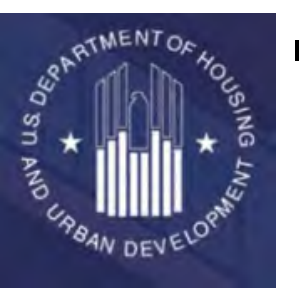

- ASPR TDWG is partnering with the U.S. Department of Housing and Urban Development (HUD) and its networks of aging and disability organizations to distribute no-cost federal testing to Section 202 Elderly Projects.
- Through this distribution initiative, no-cost over the counter (OTC) tests will become available to thousands of sites across the nation.

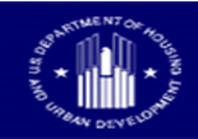

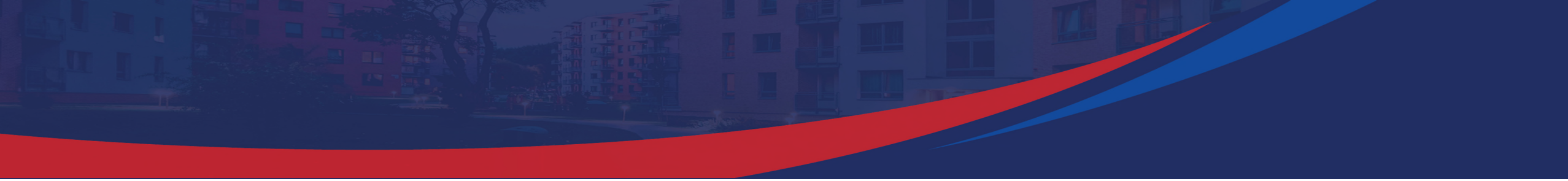

### **Test Kit Information & Self-Testing Resources**

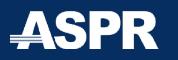

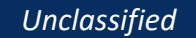

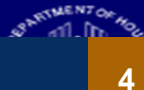

# **Test Kits**

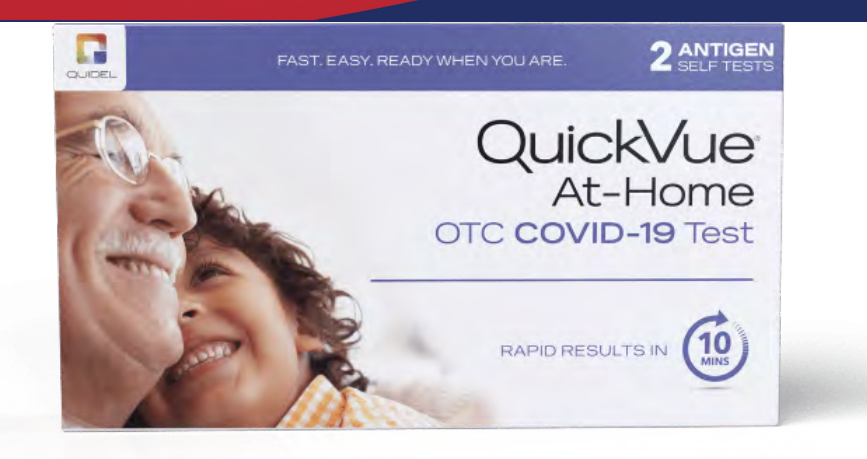

#### Quidel QuickVUE At-Home Over the Counter (OTC) COVID-19 Test:

- Rapid antigen test that an individual can self-administer
- Can be self-administered for use by those 14 years of age and older and for those 2-13 years of age, if an adult performs the test
- Results available within 10-15 minutes
- Can be used if symptomatic, asymptomatic, or within 6 days of symptom onset

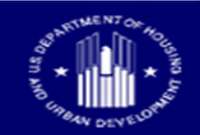

### **Self-Testing Resources**

- Quidel QuickVUE At-Home OTC COVID-19 Test Instructions For Use (Infographic):
  - <u>English</u>
  - Spanish
- <u>Self-Testing Video</u>
- Customizable Self-Test Kit Handout (Infographic)
- Self-Testing | CDC (Guidance)

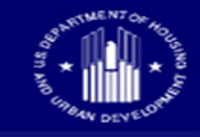

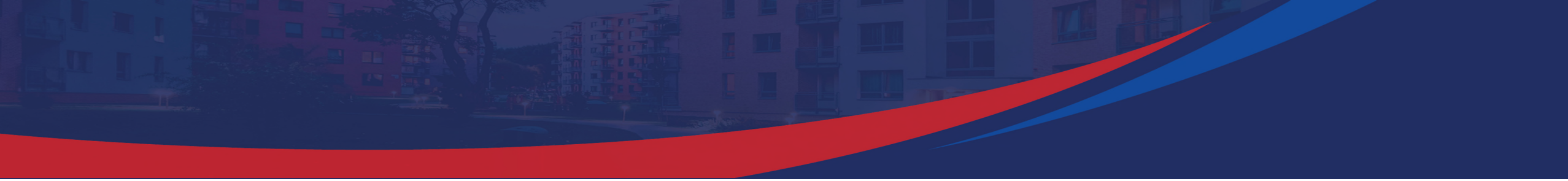

### **HPOP Registration & Test Kit Ordering Logistics**

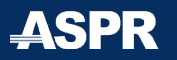

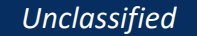

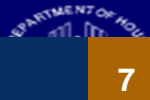

## **Online Ordering System**

- Test kits will be requested using an online ordering system known as the "Health Partner Ordering Portal" (HPOP).
- Distribution sites must register in order to begin ordering tests.
- Only organizations identified as HUD Multifamily Section 202 Elderly Projects by HUD will be approved through the registration process on the HPOP site and order test kits.
- Test kits shipped to HUD property locations can and should be shared with organizations who partner with them to provide services and supports to individuals with disabilities, older adults and their caregivers and household members.

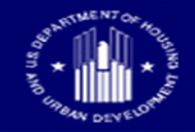

## **Ordering Timeline**

- After completing HPOP registration, distribution sites will be reviewed and approved by HUD.
- Once approved by HUD, distribution sites will have the ability to order test kits.
- Orders will be input on a **weekly** basis.
- Distribution sites should only order an amount of test kits that they estimate that they will be able to distribute in a **1-week period**.

**ORDERING DEADLINE:** 

Monday at midnight EST every week.

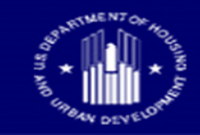

## **Ordering Logistics**

#### Ordering:

- Minimum is 1 package, or 45 test kits, there are 2 tests in each kit.
- Maximum is 2000 packages, or 90,000 test kits.
- Plan for weekly ordering cadence

#### **Deliveries**:

- Expect deliveries within 7-10 calendar days of order submission.
- Distribution sites will be able to track their orders via the HPOP system.

#### Storage:

- Test kits storage: Room temperature (15-25°C/59-77°F)
- Test kits shelf-life extension: 16 months
- o FDA Emergency Use Authorization (EUA)

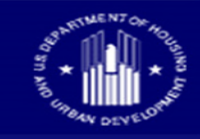

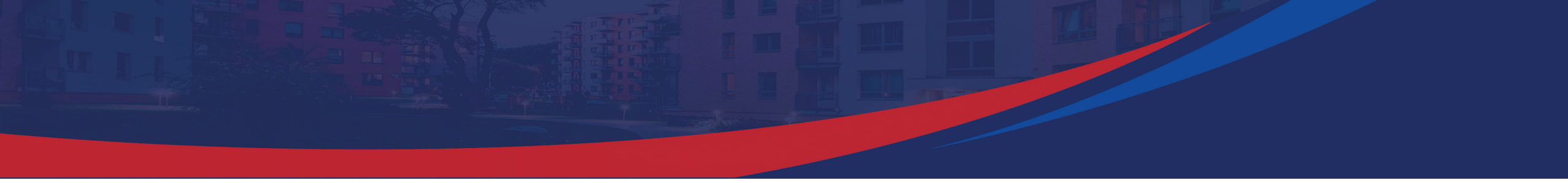

### **Online Registration Walkthrough**

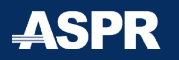

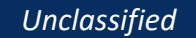

SPARTMENTO

### What Information is Needed to Register

- Each 202 project must register separately in the HPOP System
- Note Separate email required for each registration
- The project name should be used for the "Provider Name"
- Each property must provide the iREMS Number during the registration process in the "State ID" field
  - If you need help finding your iREMS Number, please visit the links based on where the property is located:
    - Midwest Region
    - <u>Northeast Region</u>
    - Southeast Region
    - Southwest Region
    - <u>West Region</u>

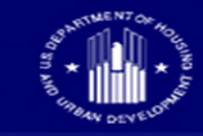

 Visit <u>https://vpop.cdc.gov/selfservice/register</u> to begin the provider registration process.

| HPoP Self-Service Provider                                                                                                    | Sign Up                                                                                                    |
|----------------------------------------------------------------------------------------------------|----------------------------------------------------------------------------------------------------|
| Instructions<br>Welcome to HPoPI<br>• You will need to provide your name, title, contact<br>• Once you sign up, you will receive an email with a<br>your Provider details.<br>If you are not authorized to enter as a self-service for | details, and physical address in order to proceed with this self-service sign-up process.<br>link to the HPoP Provider Portal, Within the Provider Portal you can complete setting up other account details and then enter<br>rovider then please exit immediately. Failure to do so may lead to prosecution for trespassing! |
| Your Personal Details                                                                                                    |                                                                                                    |
| Piest Name                                                                                                    | Last Name                                                                                                    |
| HUU                                                                                                    | Pattner                                                                                                    |
| Owner                                                                                                    |                                                                                                    |
| Contact Details                                                                                                    |                                                                                                    |
| r <sub>imai</sub><br>HUDsiteowner©gmail.com                                                                                                    |                                                                                                    |
| Phone number, Phone Extension, and Pax will only accept numeric input                                                                                                    |                                                                                                    |
| Phone Extension (125) 456-7890                                                                                                    | Fas                                                                                                    |
|                                                                                                    |                                                                                                    |
|                                                                                                    | Sign Up                                                                                                    |
|                                                                                                    |                                                                                                    |

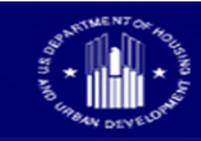

- You will receive an email titled **Self**-Service Provider Account Created.
- Click the green box, Activate Account
- Please ensure you save/bookmark the sign-in link provided: <u>https://vpop.cdc.gov/provider/signin/</u>

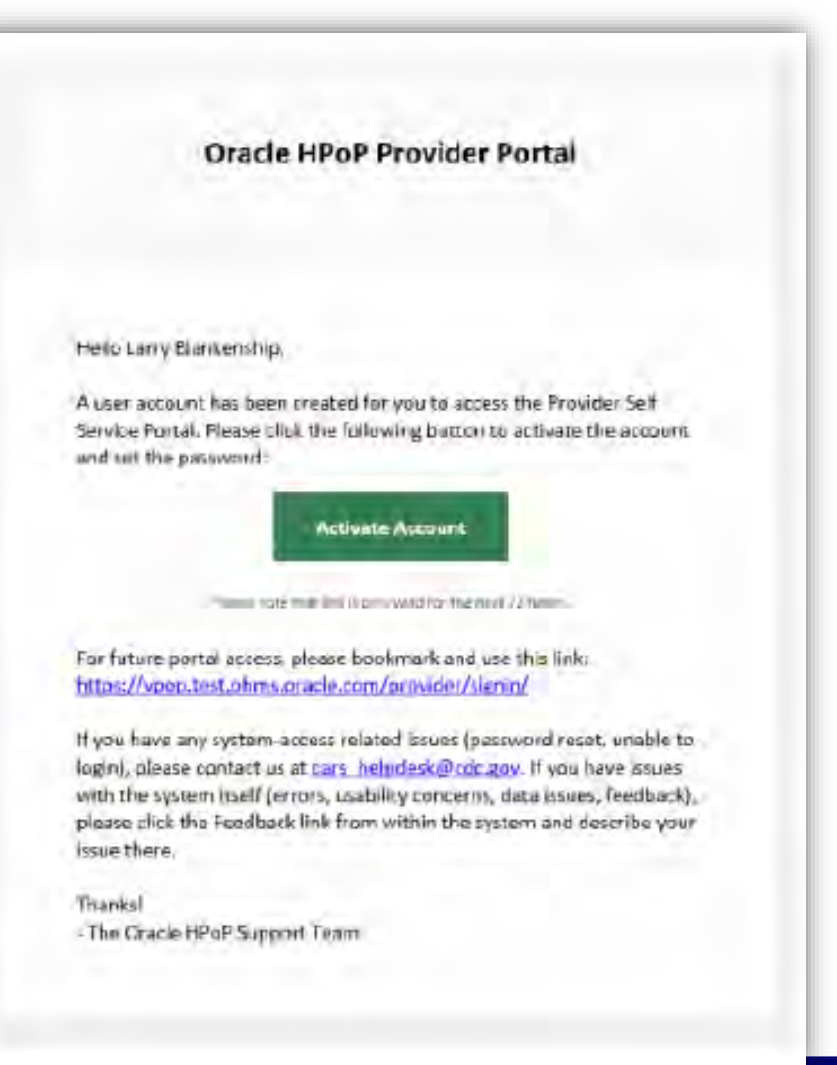

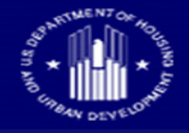

- You will be prompted to set a password for the system
- After doing so, you can sign in with your e-mail address and password at <a href="https://vpop.cdc.gov/provider/signin/">https://vpop.cdc.gov/provider/signin/</a>

| Health Partner Order Portal                                                                |                                                                  |
|--------------------------------------------------------------------------------------------|------------------------------------------------------------------|
| Set Your Password                                                                          | Sign In                                                          |
| occroannasmona                                                                             | Email Address                                                    |
| Welcome. Because this is your first time logging in, you must set and verify a<br>password | Lagrand and second                                               |
|                                                                                            | Final address it required                                        |
| Paceword                                                                                   | Password                                                         |
| Password.                                                                                  | Paesword                                                         |
| Password stragustes                                                                        | Remember username                                                |
| Confirm Password                                                                           |                                                                  |
| Password                                                                                   | Sign In                                                          |
| Control particular to required,                                                            |                                                                  |
|                                                                                            | I forgot my password                                             |
| Set Password                                                                               | For any issues logging into VPoP please email cars_helpdesk@cdc. |

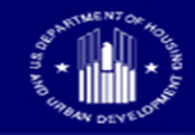

- Upon signing in, complete the two-factor authentication process
- This will require you to download and utilize a Google Authenticator or Microsoft Authenticator on your cell phone
- You will need to use the two-factor authentication process each time that you sign into the system
- At subsequent sign-ins, you can switch to "send email" instead of using Google Authenticator or Microsoft Authenticator

|                                                      | Two-Factor Authentication (TFA)                                                                                                    |
|------------------------------------------------------|----------------------------------------------------------------------------------------------------|
| Welcome to the l<br>only need to ente                | Provider Portal. On this first visit, you will need to configure TFA. In the future, you will<br>er the code when authenticating.                                                                     |
| 1. Install Google<br>2. Use Google A<br>code/barcode | Authenticator or Microsoft Authenticator on your personal cell phone via the app store,<br>uthenticator or Microsoft Authenticator to add a new account (+) and scan the QR<br>below with the camera. |
|                                                      |                                                                                                    |
| 3. Enter the 6 dig<br>and click <b>Cont</b>          | git code provided by Google Authenticator or Microsoft Authenticator into the field below<br>tinue.                                                                                                   |
|                                                      | 000000                                                                                                    |
|                                                      |                                                                                                    |

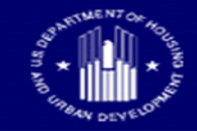

#### • Begin the self-service registration process within HPOP

|      | Start                                                                                                    | Enter Provider Details                                                                                                    | Enter Receiving Hours                                                                                                    | Upload Requested Documents                                                                          | Finish                                                 | Next >        |
|------|----------------------------------------------------------------------------------------------------|----------------------------------------------------------------------------------------------------|----------------------------------------------------------------------------------------------------|----------------------------------------------------------------------------------------------------|--------------------------------------------------------|---------------|
| 1    | Welcome to<br>This wizard will ta<br>Changes will be a<br>Upon completion<br>number of submit<br>You will receive a | b the HPoP Provider Portal<br>ake you through the necessary steps required to<br>automatically saved if you decide to exit any tim<br>h you will receive an email that your application<br>issions, however you may log in at any time to<br>in email notification once the review process is | o submit an application to bec<br>ne and complete the applicatio<br>has been submitted to the go<br>view your application status.<br>complete. | ome a Provider. Please complete each step<br>n later.<br>verning body and is pending review. Reviev | on the following pages.<br>v can take several days dep | ending on the |
| Exit |                                                                                                    |                                                                                                    |                                                                                                    |                                                                                                    |                                                        | Next >        |

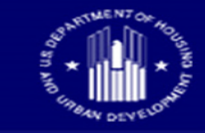

- Enter "Provider" details:
  - <u>Assigned Partner</u>:

U.S. Housing and Urban Development

- Provider name: Input the Section 202 Project Name
- State ID Field: enter the project's 9-digit iREMS number
- Provider Type:
   Select "Other"
- <u>Provider Type Other</u>:
   "U.S. Department of Housing and Urban Development" or "HUD"
- <u>Modules</u>:

Select "Diagnostic"

- <u>Diagnostic Categories</u>:

Select "Test kits"

| Assigned Partner Provid<br>U.S. Housing a HUD     | er Name<br>Partner Example |            | Assigned Provider G | iroupovider Team     | 1 |
|---------------------------------------------------|----------------------------|------------|---------------------|----------------------|---|
| Federal PIN (If known)                            | State PIN (If known)       | National P | rovider ID (NPI)    |                      |   |
| Provider Type<br>[29] Other                       | 8XXXXXXX                   | XX         | ¥                   | Non-Public Provider? |   |
| Provider Type Othen<br>U.S. Department of Housing | and Urban Development      |            |                     |                      |   |
| Modules •<br>Diagnostic                           |                            |            |                     |                      |   |

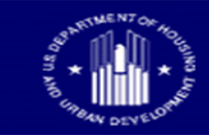

### HPOP Registration – Step 6 (cont)

- <u>Receiving Email \*separate</u> <u>email required for each</u> <u>registration</u>
- <u>Receiving Phone Number</u>
- <u>Approximate number of</u> <u>patients:</u> Select "unknown for each age group"

The Receiving Email and Phone must be monitored for communications from the distribution center.

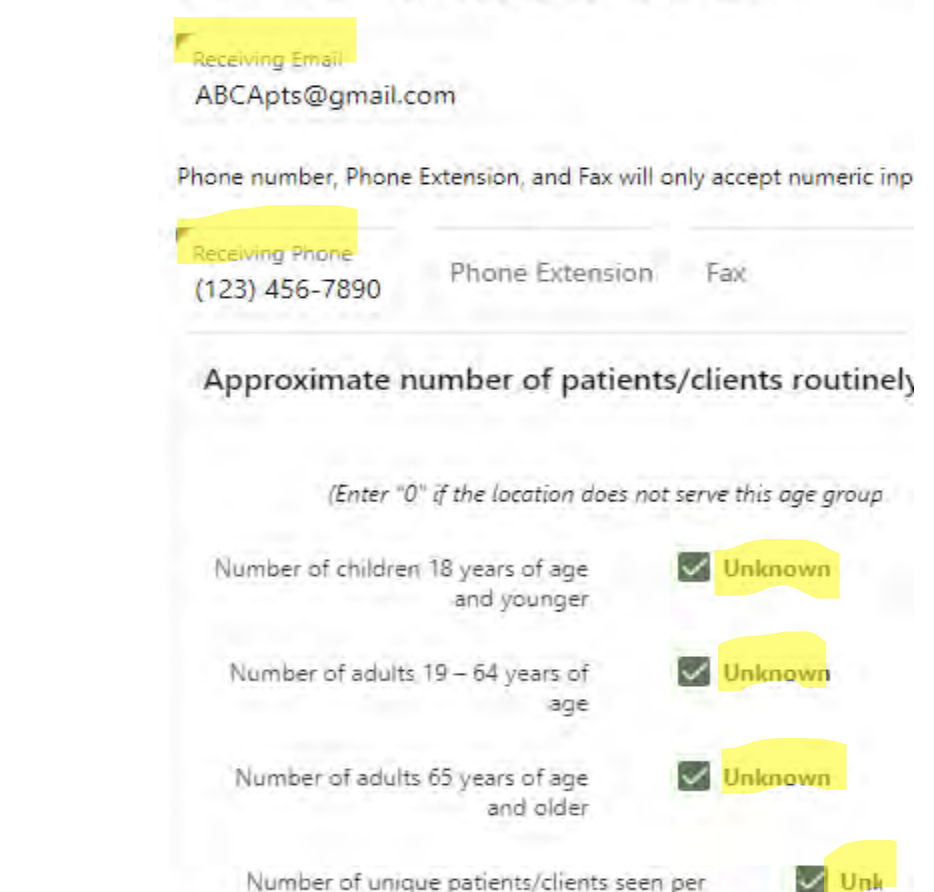

week on average

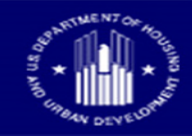

### HPOP Registration – Step 6 (cont)

#### Enter "Provider" details:

• <u>Settings:</u>

Select "Other"

• Location Type Other:

"U.S. Department of Housing and Urban Development" or HUD

| [1] Child care of 6   | care facility                                                                      |
|-----------------------|------------------------------------------------------------------------------------|
| [2] College, techr    | l school, or university                                                            |
| [3] Community ce      | er                                                                                 |
| [4] Correctional/o    | ention facility                                                                    |
| [5] Health care pr    | der office, health center, medical practice, or outpatient clinic                  |
| [6] Hospital (i.e., i | atient facility)                                                                   |
| [7] In home           |                                                                                    |
| [8] Long-term ca      | acility (e.g., nursing home, assisted living, independent living, skilled nursing) |
| [9] Pharmacy          |                                                                                    |
| [10] Public health    | nic (e.g., local health department)                                                |
| [11] School (K – g    | je 12)                                                                             |
| [12] Shelter          |                                                                                    |
| [13] Temporary o      | ff-site vaccination clinic – point of dispensing (POD)                             |
| [14] Temporary Id     | tion – mobile clinic                                                               |
| [15] Urgent care      | lity                                                                               |
| [16] Workplace        |                                                                                    |
| / [17] Other          |                                                                                    |
|                       |                                                                                    |

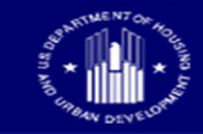

### HPOP Registration – Step 6 (cont)

- <u>Population(s) served by this location:</u> Select All that Apply & "Other"
- **Populations Served Other:**

Enter "U.S. Department of Housing and Urban Development" or "HUD"

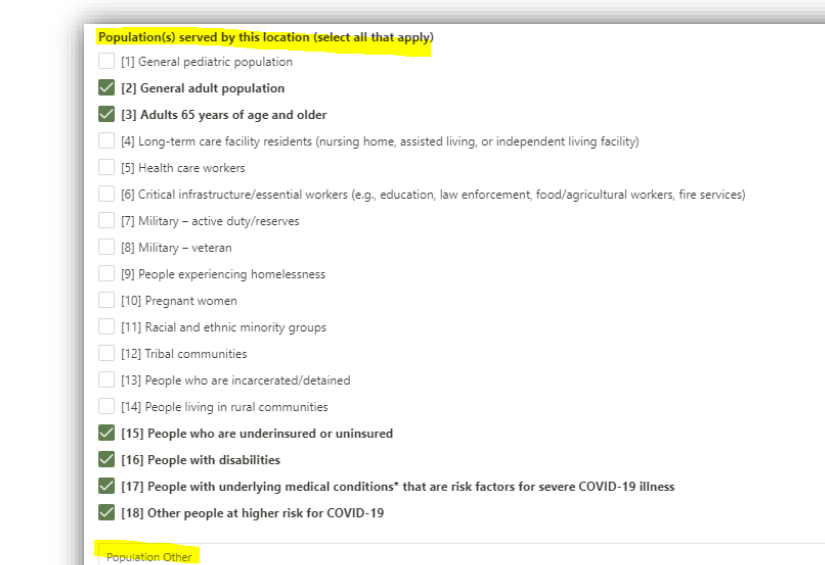

U.S. Department of Housing and Urban Development

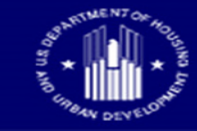

• Enter the hours in which your site can receive deliveries of test

### kits:

| Instructions<br>Please enter the hours you can receive deliveries.         Double-click within any field to start entering data!<br>If you can receive deliveries 24 hours a day simply click '24 Hours' for that day. Otherwise, enter the 'From 1' and 'To 1' hours.<br>If there are certain hours during the day you can't receive deliveries, also fill out 'From 2' and 'To 2'         Per       24 Hours       From 1       Tot       From 2       To 2         Manador<br>(receive)       0900 AM       0500 PM       From 2       To 2         Manador<br>(receive)       0900 AM       0900 PM       From 2       To 2         Manador<br>(receive)       0900 AM       0900 PM       From 2       To 2         Manador<br>(receive)       0900 AM       0900 PM       From 2       To 2         Manador<br>(receive)       0900 AM       0900 PM       From 2       To 2         Manador<br>(receive)       0900 AM       0900 PM       From 2       To 2         Manador<br>(receive)       0900 AM       0900 PM       From 2       To 2         Manador<br>(receive)       0900 AM       0900 PM       From 2       To 2         Manador<br>(receive)       0900 AM       0900 PM       From 2       From 2       From 2         Manador<br>(receive)       0900 AM       0900 PM       From 2       From 2       From 2       From 2 | C Provious                                                                                 | Start.                                                                                                    | Enter Provider Details                                                                  | Enter Receiving Hours                                                | Upload Reguested Documents | Finish | Next >           |
|----------------------------------------------------------------------------------------------------|--------------------------------------------------------------------------------------------|----------------------------------------------------------------------------------------------------|-----------------------------------------------------------------------------------------|----------------------------------------------------------------------|----------------------------|--------|------------------|
| Day         24 Hours         Front         Tot         From 2         To 2           Manday         0900 AM         0800 FM         1200 AM         1200 AM                        | Instruction<br>Please enter th<br>Double-click v<br>If you can receil<br>If there are cert | <b>15</b><br>e hours you can receive deli<br>vithin any field to start enteri<br>ive deliveries 24 hours a day<br>tain hours during the day yo | veries.<br>ing datal<br>simply click '24 Hours' for I<br>u can't receive deliveries, al | that day. Otherwise, enter the 'F<br>so fill out 'From 2' and 'To 2' | rom 1° and "To 1° hours.   |        |                  |
| Manukay         09.00 AM         05.00 FM           Kuesday         Ves         12.00 AM         12.00 AM           Vessonssity         0900 AM         05.00 FM           Thursebay         Ves         12.00 AM         12.00 AM           Thursebay         Ves         12.00 AM         12.00 AM           Thursebay         Ves         12.00 AM         12.00 AM                                                                                                    | Jay                                                                                        | 24 Hours                                                                                                    | From 1                                                                                  | Tot                                                                  | From 2                     | To 2   |                  |
| Krestay         Yes         1200 AM         1210 AM           Westhescay         0900 AM         0500 PM           Translay         Yes         1200 AM           Friday         0900 AM         0500 PM           Friday         0900 AM         0500 PM           Saturday         0900 AM         0500 PM                                                                                                    | Manday                                                                                     |                                                                                                    | MA 00.00                                                                                | 05.00 PM                                                             |                            |        |                  |
| Westnesslay         0900 AM         05:00 PM           Thursslay         Yest         12:00 AM         12:00 AM           Friday         09:00 AM         05:00 PM           Salanday         Salanday         Salanday                                                                                                    | Tuesday                                                                                    | Yes                                                                                                    | 1200 AM                                                                                 | 12:09 AM                                                             |                            |        |                  |
| Thursday Ver 1200 AM 12:00 AM<br>Friday 09:00 AM 05:00 FM                                                                                                    | Wестыску                                                                                   |                                                                                                    | 09:00 AM                                                                                | 05:00 PVI                                                            | 12                         |        |                  |
| Frday 09:00 AM 05:00 PM                                                                                                    | Dhurselay                                                                                  | Yes                                                                                                    | 1200 AM                                                                                 | 12:00 AM                                                             |                            |        |                  |
| Jahorday -                                                                                                    | Profesy:                                                                                   |                                                                                                    | 09:00 AM                                                                                | 05:00 PM                                                             |                            |        |                  |
| undas                                                                                                    | Similarday                                                                                 |                                                                                                    |                                                                                         |                                                                      |                            |        |                  |
|                                                                                                    | sunday                                                                                     |                                                                                                    |                                                                                         |                                                                      |                            |        |                  |
| then editing To and From values 12:00 am at the top of the list represents 00:00.                                                                                                    | hen editing To and From                                                                    | values 12:00 am at the to                                                                                                    | p of the list represents 00                                                             |                                                                      |                            |        |                  |
| owever, 12:00 am at the bottom of the list represents 24:00.                                                                                                    | owever, 12:00 am at the l                                                                  | bottom of the list represen                                                                                                    | ts 24:00.                                                                               |                                                                      |                            |        |                  |
|                                                                                                    |                                                                                            |                                                                                                    |                                                                                         |                                                                      |                            |        | - North Colorest |

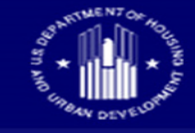

#### • No required documents

| < Previ | ious Star                                                                                 | rt E                                                                     | Enter Provider Details                                                         | Enter Receiving Hours                                                                         | Upload Requested Documents          | Finish | Submit > |
|---------|-------------------------------------------------------------------------------------------|--------------------------------------------------------------------------|--------------------------------------------------------------------------------|-----------------------------------------------------------------------------------------------|-------------------------------------|--------|----------|
| 0       | Instructions<br>Please review Upload<br>If you have already pl<br>After completing this s | I Requested Document<br>rovided all necessary<br>step your request to be | ts below, and upload ap<br>documentation, click th<br>added as a Provider will | <b>propriate records as requested</b><br>e checkbox below.<br>be submitted to the governing b | !<br>ody for review.                |        |          |
|         | No documents<br>This partner does not r                                                   | required to be u<br>require any additional o                             | uploaded<br>documentation to be sub                                            | mitted at this time. Please click S                                                           | ubmit to complete your application. |        |          |
| < Pr    | evious Save & Exit                                                                        |                                                                          |                                                                                |                                                                                               |                                     |        | Submit > |
|         |                                                                                           |                                                                          |                                                                                |                                                                                               |                                     |        |          |

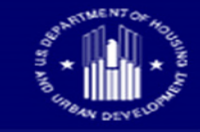

• Once you've completed the Self-Service registration, you'll receive the below notification stating, "Pending Approval".

|                                             | <b>Ø</b>                                     | <b>Ø</b>                                | <b>Ø</b>                                        |                              |
|---------------------------------------------|----------------------------------------------|-----------------------------------------|-------------------------------------------------|------------------------------|
| Start                                       | Enter Provider Details                       | Enter Receiving Hours                   | Upload Requested Documents                      | Finish                       |
|                                             | 4 h h                                        | tu d                                    |                                                 |                              |
| Vour reques                                 | t has been successfully subm                 | hitted.                                 |                                                 |                              |
| Pending Approv                              | /al                                          |                                         |                                                 |                              |
| The governing body or                       | one of its agents will review your submiss   | ion. Please be patient as reviews may   | take several days depending on the number of    | submissions.                 |
| If approved, you receive<br>Return reports. | e an email notification. After approval, the | next time you log in, you can start usi | ng the HPoP Provider Portal to enter Orders, co | omplete Wastage reports, and |
| lf rejected, you recieve                    | an email notification and cannot use the H   | IPoP Provider Portal.                   |                                                 |                              |
|                                             |                                              | Please close your browser               | tab                                             |                              |
|                                             |                                              |                                         |                                                 |                              |
|                                             |                                              |                                         |                                                 |                              |
|                                             |                                              |                                         |                                                 |                              |

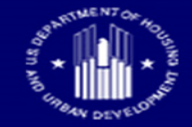

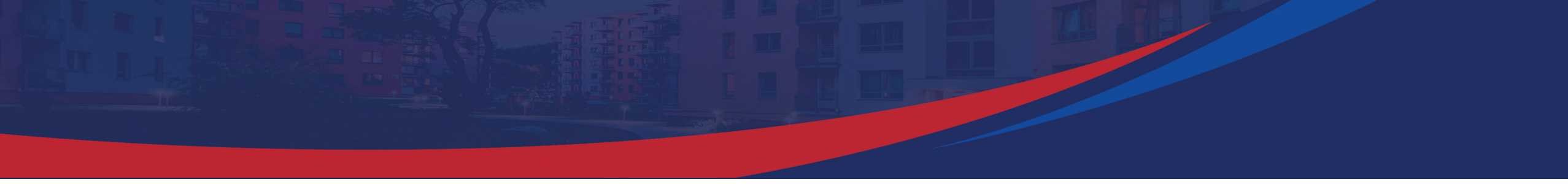

### **Online Ordering Walkthrough**

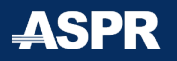

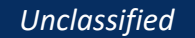

SPARTMENT C

• Select 'Create Order'

| Provider & Provider Department     Diagnostic Orders     Provider Details     Provider Details <th>= 🔅 Oracle HPoP - Central Partner Portal : Diagnosti</th> <th>c .</th> <th></th> <th><ul> <li>Partner: U.S. Housing</li> </ul></th> <th>and Urban Development (HUD) (HU</th> <th>12) ⑦ Help ~ 🖓 Feedback 옷</th> <th>, larry.blankenship@hhs.gov ~</th>                                                                                                    | = 🔅 Oracle HPoP - Central Partner Portal : Diagnosti          | c .                  |                               | <ul> <li>Partner: U.S. Housing</li> </ul> | and Urban Development (HUD) (HU | 12) ⑦ Help ~ 🖓 Feedback 옷 | , larry.blankenship@hhs.gov ~ |
|----------------------------------------------------------------------------------------------------|---------------------------------------------------------------|----------------------|-------------------------------|-------------------------------------------|---------------------------------|---------------------------|-------------------------------|
| Diagnostic Orders     No orders submitted     I Diagnostic Inventory     Administered     States No     Marinistered     Senser: 0C1-1225   Senser: 0C1-1225    Senser: 0C1-1225   Senser:                                                                                                    | Home V Providers V<br>HUD Partner Example                     |                      |                               |                                           |                                 |                           |                               |
| No orders submitted         Provider Datails         Provider Datails         National Provider Losenther (NR)         Content           Administered         Stock on Hand         Stock on Hand         National Provider Losenther (NR)         Content         National Provider Losenther (NR)         Content         Nationa | ▼ Diagnostic Orders                                           |                      | Create Order                  | Provider Details                          | Partner Notes                   | Receiving Address / Hours | Permissions                   |
| Diagnostic Inventory         Administered       Sove Diagnostic Administered         Diagnostic       Patient       Employee       Public       History         Sensers (IC - 1/34.5       Sove Diagnostic Administered       Diagnostic       Patient       Employee       Public       History         Sensers (IC - 1/34.5       Public       History       Policite       Policite                                                                                                    | No orders submitted                                           |                      |                               | Provider Details                          |                                 |                           | 1                             |
| Administered         Save Diagnostics Administered         Patient         Employees         Public         History           Diagnostic         Patient         Employees         Public         History           Siemens CIC - 12345         Siemens CIC - 12345         France         Provider Group           Saks-COV-2 Text - 256082         Saks-COV-2 Text - 256083         France         Provider Trape           Aussy Device Unit - 256086         Saks - Pediatric - NSP         Anenative Diagnostic of Housing and Urban Development           Nois Markis - Rediatric - NSP         Saks - Pediatric - NSP         Anenative Diagnostic of Housing and Urban Development           Noticel Type:         Saks - Pediatric - NSP         Saks - Pediatric - NSP         Non Public Provider Markie           Sobiessons Inc. (Roche Diagnostic) - 09666572160.         Saks - Non Saks         Non Fublic Provider Caupment           Not Markis - Adult - NSA         Saks - Adult - NSA         Personal Provider Equipment         Non Fublic Provider Caupment                                                                                                    | Diagnostic Inventory     Administered                         | Stock o              | n Hand                        | Name<br>HUD Partner Example               |                                 |                           |                               |
| Diagnostic Patient Employee Public History   Sieners CIT - 12345   Sieners (CLIN/TEST Rapid COVID-19 Self-test) - 12345   SARS-COV-2 Flux A/S Test - 256082   Mutplex SARS-COV2, FLU A/S Test - 256083   Assy Device Unit - 256066   Quidel - 20402   Nos Masks - Pediatric - N95P   Spensors Inc. (Roche Diagnostic) - 0966672160   Nos Masks - Adult - N85A                                                                                                    | Administered                                                  |                      | Save Diagnostics Administered | Federal PIN State PIN<br>000001<br>Team   | National Provider Identifier (N | Pi)<br>Provider Group     |                               |
| Siemens OTC - 12345   Siemens (CLINITEST Rapid COVID-19 Self-Test) - 12345   SARS-COV-2 Test - 256082   Muthiplex SARS-COV2; FLU A/B Test - 256088   Assay Device Unit - 256066   Quidel - 20402   N95 Masks - Pediatric - N95P   Cepheid Xpert % Xpress CoV-2/FLU/RSV plus - XP3COV2/FLU/RSV-10   SD Biosensors Inc. (Roche Diagnostics) - 09666672160.   N95 Masks - Adult - N95A                                                                                                    | Diagnostic                                                    | Patient Employees Pu | ublic History                 |                                           |                                 |                           |                               |
| Siemens (CUIN/ITSST Rapid COVID-19 Self-Test) - 12345   SARS-COV-2 Test - 256082   Multiplex SARS-COV2; FLU A/8 Test - 256088   Assay Device Unit - 256066   Quidel - 20402   N95 Masks - Pediatric - N95P   Cepheid Xpert % Xpress CoV-2/FLU/RSV plus - XP3COV2/FLU/RSV-10   SD Biosensors Inc. (Roche Diagnostics) - 09666672160   N95 Masks - Adult - N95A                                                                                                    | Siemens OTC - 12345                                           |                      |                               | Provider Type                             |                                 |                           |                               |
| SARS-COV-2 Test - 256082       Provider Type Other         Multiplex SARS-COV2; FLU A/B Test - 256083       Assay Device Unit - 256066         Assay Device Unit - 256066       Asternative Clagnostic ID         Quidel - 20402       Asternative Clagnostic ID         N95 Masks - Pediatric - N95P       Modules         Cepheid Xperts Xpress CoV-2/FLU/RSV plus - XP3COV2/FLU/RSV-10       Modules         SD Biosensors Inc. (Roche Diagnostics) - 09666672160.       Diagnostic Categories         N95 Masks - Adult - N95A       Funt of Care                                                                                                    | Siemens (CLINITEST Rapid COVID-19 Self-Test) - 12345          |                      |                               | [29] Otter                                |                                 |                           |                               |
| Multiplex SARS-COV2; FLU A/8 Test - 256088     U.S. Department of Housing and Urban Development       Assay Device Unit - 256066     Aitemative Diagnostic ID.     Non Public Provider       Quidel - 20402     N95 Masks - Pediatric - N95P     No       Cepheid Xpert® Xpress CoV-2/Flu/RSV plus - XP3COV2/FLU/RSV-10     Modules       SD Biosensors Inc. (Roche Diagnostics) - 09666672160.     Diagnostic Categories       N95 Masks - Adult - N95A     Diagnostic Categories                                                                                                    | SARS-COV-2 Test - 256082                                      |                      |                               | Provider Type Other                       |                                 |                           |                               |
| Assay Device Unit - 256066     Aitemative Vacione ID     Aitemative Diagnostic ID     Non Public Provider       Quidel - 20402     N95 Masks - Pediatric - N95P     No       Nophend Xpert ® Xpress CoV-2/Flu/RSV plus - XP3COV2/FLU/RSV-10     Modules       SD Biosensors Inc. (Roche Diagnostics) - 0966672160     Diagnostic Categories       N95 Masks - Adult - N95A     Fersonal Protective Equipment     Point of Care                                                                                                    | Multiplex SARS-COV2; FLU A/B Test - 256088                    |                      |                               | U.S. Department of Housing and Uri        | oan Development                 |                           |                               |
| Quidel - 20402     No       N95 Masks - Pediatric - N95P     Modules       Cepheid Xpert® Xpress CoV-2/Flu/RSV plus - XP3COV2/FLU/RSV-10     Ptagnostic       SD Biosensors Inc. (Roche Diagnostics) - 0966672160.     Diagnostic Categories       N95 Masks - Adult - N95A     Diagnostic Categories                                                                                                    | Assay Device Unit - 256066                                    |                      |                               | Aitemative Vaccine ID                     | Alternative Diagnostic ID       | Non Public Provider       | r                             |
| N95 Masks - Pediatric - N95P     Modules       Cepheid Xpert® Xpress CoV-2/Flu/RSV plus - XP3COV2/FLU/RSV-10     Diagnostic       SD Biosensors Inc. (Roche Diagnostics) - 09666672160     Diagnostic Categories       N95 Masks - Adult - N95A     Diagnostic Categories                                                                                                    | Quidel - 20402                                                |                      |                               |                                           |                                 | No                        |                               |
| Cepheid Xpert® Xpress CoV-2/Flu/RSV plus - XP3COV2/FLU/RSV-10     Diagnostic       SD Biosensors Inc. (Roche Diagnostics) - 09666672160     Diagnostic Categories       N95 Masks - Adult - N95A     Diagnostic Categories                                                                                                    | N95 Masks - Pediatric - N95P                                  |                      |                               | Modules                                   |                                 |                           |                               |
| SD Biosensors Inc. (Roche Diagnostics) - 09666672160 Diagnostic Categories N95 Masks - Adult - N95A Text Kits Personal Protective Equipment Point of Care                                                                                                    | Cepheid Xpert® Xpress CoV-2/Flu/RSV plus - XP3COV2/FLU/RSV-10 |                      |                               | Diagnostic                                |                                 |                           |                               |
| N95 Masks - Adult - N95A Test Kits Personal Protective Equipment Point of Care                                                                                                    | SD Biosensors Inc. (Roche Diagnostics) - 096666672160         |                      |                               | Diagonatic Categories                     |                                 |                           |                               |
|                                                                                                    | N95 Masks - Adult - N95A                                      |                      |                               | Test Kits Personal Protective B           | Equipment Point of Care         |                           |                               |

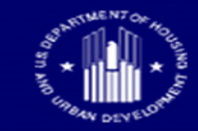

 Select Available Diagnostic, in this scenario, Quidel has been made available"

| - 🤅 Oracle HPoP - Central Partner Portal : Diagnostic                       | 👻 Partner: U.S. Housing and Urban Development (HUD) (HU2) 🕜 Help 🗸 💭 Feedback 🕺 larry.blankenship@ł |                                                      |                                 |                           |             |
|-----------------------------------------------------------------------------|----------------------------------------------------------------------------------------------------|------------------------------------------------------|---------------------------------|---------------------------|-------------|
| IUD Partner Example                                                         |                                                                                                    |                                                      |                                 |                           |             |
| Diagnostic Orders                                                           | Create Order                                                                                        | Provider Details                                     | Partner Notes                   | Receiving Address / Hours | Permissions |
| No orders submitted                                                         |                                                                                                    | Provider Details                                     |                                 |                           | 1           |
| Diagnostic Inventory     Administered                                       | Stock on Hand                                                                                       | Name<br>HUD Partner Example<br>Federal FIN State FIN | National Provider Identifier (N | 191)                      |             |
| Administered                                                                | Select I                                                                                            | Diagnostic                                           | $\otimes$                       | Pravider Graup            |             |
| Diagnostic Patient                                                          | Quidel - 20402                                                                                      |                                                      |                                 |                           |             |
| Siemens OTC - 12345<br>Siemens (CLINITEST Rapid COVID-19 Self-Test) - 12345 | Note - Only Diagnostics which have be                                                               | en allocated will be available to order!             |                                 |                           |             |
| SARS-COV-2 Test - 256082                                                    |                                                                                                    | U.S. Department of Housing and U                     | Jrban Development               |                           |             |
| Multiplex SARS-COV2; FLU A/B Test - 256088<br>Assay Device Unit - 256066    |                                                                                                    | Alternative Vaccine ID                               | Alternative Diagnostic ID       | Non Public Provider<br>No |             |
| Quidel - 20402<br>N95 Masks - Pediatric - N95P                              |                                                                                                    | Modules                                              |                                 |                           |             |
| Cepheid Xpert® Xpress CoV-2/Flu/RSV plus - XP3COV2/FLU/RSV-10               |                                                                                                    | Diagnostic                                           |                                 |                           |             |
| SD Biosensors Inc. (Roche Diagnostics) - 09666672160                        |                                                                                                    | Diagnostic Categories                                |                                 |                           |             |
| N95 Masks - Adult - N95A                                                    |                                                                                                    | Test Kits Remonal Protective                         | e Fouriement Point of Care      |                           |             |

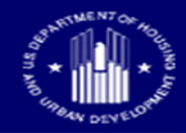

- Select Quantity: Please not that 1 Package contains 45 Kits
- Only order the number of kits that can be disbursed in a week

| me Providers                                                                                                    |                       |                                            |                                              |                                                                                                    |                         |             |
|----------------------------------------------------------------------------------------------------|-----------------------|--------------------------------------------|----------------------------------------------|----------------------------------------------------------------------------------------------------|-------------------------|-------------|
| IUD Partner Example                                                                                                    |                       | Select Qu                                  | antity                                       | 0                                                                                                    |                         |             |
| Diagnostic Orders                                                                                                    |                       | QuickVue At-Ho                             | me OTC COVID-19 Test (20402)                 | tes Recer                                                                                                    | ving Address / Hours    | Permissions |
| No orders submitted                                                                                                    |                       | Wuitiplier 5                               |                                              |                                                                                                    |                         |             |
|                                                                                                    |                       | Minimum Packages 5                         | Maximum Packages 2000                        |                                                                                                    |                         | 1           |
| Diagnostic Inventory                                                                                                    |                       |                                            | Available Packages 2000                      |                                                                                                    |                         |             |
| Administered                                                                                                    |                       |                                            |                                              | and the second second                                                                                                    |                         |             |
|                                                                                                    | -                     |                                            |                                              | a) Providitividentifier (WP)                                                                                                    |                         |             |
| Administered                                                                                                    |                       | 5 Packages                                 | 10 Packages                                  | and the second second se |                         |             |
|                                                                                                    | and the second second | ( 225 units )                              | ( 450 units )                                | Philoder (art                                                                                                    | 2011                    |             |
| Diagnostic                                                                                                    | Patient               |                                            |                                              |                                                                                                    |                         |             |
| Siemens OTC - 12345                                                                                                    |                       | 15 Packages                                | 20 Packages                                  |                                                                                                    |                         |             |
| Stemens (CLINITEST Rapid COVID-19 Self-Test) - 12345                                                                                                    |                       | 3 40 4 5000 1                              | 1000 2000 7                                  | -                                                                                                    |                         |             |
|                                                                                                    |                       | 25 Packages                                | 30 Packages                                  |                                                                                                    |                         |             |
| SARS-COV-2 Test - 256082                                                                                                    |                       | ( 1)25 units )                             | [1350 units - 1 pallet]                      | and Parameter in                                                                                                    | Line Desire Description |             |
| SARS-COV-2 Test - 256082<br>Multiplex SARS-COV2; FLU A/B Test - 256088                                                                                                    |                       |                                            |                                              | sprie Granmissis its                                                                                                    | No                      |             |
| SARS-ICOV-2 Test - 236082<br>Multiplies SARS-ICOV2; FLU A/R Test - 236088<br>Assay Device Unit - 256086                                                                                                    |                       | 35 Packages                                | 40 Packages                                  |                                                                                                    |                         |             |
| SARS-COV-2 Test - 256082<br>Multiplies SARS-COV-2 FLU A/R Test - 256088<br>Assay Device Unit - 256066<br>Quinet - 25602                                                                                                    |                       | 35 Packages<br>(1575-units)                | 40 Packages<br>( 1800 units )                |                                                                                                    |                         |             |
| SARS-COV-2 Test - 256082<br>Multiplies SARS-COV2: FLU A/R Test - 256088<br>Assay Device Unit - 256086<br>Quiner - 20402<br>NSS Macks - Pedatrix - NSSP<br>Canada Vaards Krowet CoV/2/DL/ISSV plus - VSSP(N2)/SUIDERU La                                                                     |                       | 35 Packages<br>( 1575 units )              | 40 Packages<br>( 1800 units )                |                                                                                                    |                         |             |
| SARS-ICOV-2 Test - 256062<br>Multiplies SARS-COV-2; FLI A/IB Test - 256088<br>Assay Device Unit - 256065<br>Quidet - 20402<br>N95 Maxis - Peduatic - 1955<br>Cestela Xeert# K press CoV-2/7/W/RV puis - 193COV2/7/U/RSY-10<br>Definition of the Test CoV-2/7/W/RV puis - 193COV2/7/U/RSY-10 |                       | 35 Packages<br>(1575 units)<br>45 Packages | 40 Packages<br>( 1800 unitš )<br>50 Packages |                                                                                                    |                         |             |

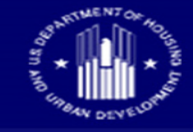

- Review and Confirm the quantity.
  - Then click "Submit".

| Providers<br>UD Partner Example                               |         |          |                          |          |                          |                           |                                  |                   |                           |             |
|---------------------------------------------------------------|---------|----------|--------------------------|----------|--------------------------|---------------------------|----------------------------------|-------------------|---------------------------|-------------|
| Diagnostic Orders                                             |         |          | Creat                    | Örder    | Provider De              | etails                    | Partner Note                     | 05                | Receiving Address / Hours | Permissions |
| No orders submitted                                           |         |          |                          |          |                          |                           |                                  |                   |                           |             |
| Diagnostic Inventory                                          |         |          |                          |          | Name<br>HUD Partner Exam | nple                      |                                  |                   |                           |             |
| Administered                                                  | -       |          | Review & Confirm         |          |                          |                           | × In Provider Identifier (1)(7). |                   |                           |             |
| Administered                                                  |         |          |                          |          |                          |                           | _                                |                   |                           |             |
|                                                               |         | Line No. | Diagnostic               | Gener    | ic Description           | Quantity                  | _                                | 979<br>0          | witter Genuti             |             |
| Diagnostic                                                    | Patient | 1        | QuickVue At-Home OTC COV | D- Quick | Vue At-Home OTC COVID-   | 30 Packages (1350         | ×                                |                   |                           |             |
| Siemens OTC - 12345                                           |         |          | 15 1651                  | 19 165   | •                        | (units)                   | _                                |                   |                           |             |
| SARS-COV-2 Text = 256082                                      |         | Cancel   |                          |          | Add as                   | ather diagnostic          | Submit                           |                   |                           |             |
| Multiplex SARS-COV2; FLU A/8 Test - 256088                    |         | Canter   |                          |          | Huy a                    | iourer unagriostic        |                                  |                   |                           |             |
| Assay Device Unit - 256066                                    |         |          |                          |          | Alternative Vacure IG    |                           | A)(mmat)                         | ter Gogeogram III | (don Forme #tourse        |             |
| Quidel + 20402                                                |         |          |                          |          |                          |                           |                                  |                   | No                        |             |
| N95 Masks - Pediatric -N95P                                   |         |          |                          |          | Modules                  |                           |                                  |                   |                           |             |
| Cepheid Xpert* Xpress CoV-2/Flu/RSV plus - XP3COV2/FLU/RSV-10 |         |          |                          |          | filingparettac           |                           |                                  |                   |                           |             |
| SD Biosensors Inc. (Roche Diagnostics) - 09666672160          |         |          |                          |          | Diagnostic Eategonies    |                           |                                  |                   |                           |             |
| N95 Masks - Adult - N95A                                      |         |          |                          |          | Test Khu                 | Perconal Tratecture Douro | mart files                       | tolline           |                           |             |

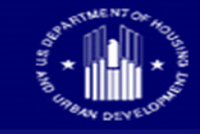

- Order will now reflect under Diagnostics Orders tab and reflect
  - a status of "Submitted".

|                                                               |                   |                               | ✓ Partner: U.S. Housing and Urban Development (HUD) (HU2) ⑦ Help ~ ○ Feedback 久 larry,blankenship@hhs.gov ~ |                                   |                           |             |  |  |
|---------------------------------------------------------------|-------------------|-------------------------------|----------------------------------------------------------------------------------------------------|-----------------------------------|---------------------------|-------------|--|--|
| Home ( Providers )<br>HUD Partner Example                     |                   |                               |                                                                                                    |                                   |                           |             |  |  |
| ▼ Diagnostic Orders                                           |                   | Create Order                  | Provider Details                                                                                            | Partner Notes                     | Receiving Address / Hours | Permissions |  |  |
| DX-HU2-010166 (12/07/2022 10:28)<br>Rota.Order Unex 1         |                   | SUBMITTED                     | Provider Details                                                                                            |                                   |                           | 0           |  |  |
| Diagnostic Inventory                                          |                   |                               | Name<br>HUD Partner Example                                                                                 |                                   |                           |             |  |  |
| Administered                                                  | -                 | Stock on Hand                 | Federal PIN State PIN<br>000001                                                                             | National Provider Identifier (NP) | ŋ                         |             |  |  |
| Administered                                                  |                   | Save Diagnostics Administered | Team                                                                                                    |                                   | Provider Group            |             |  |  |
| Diagnostic                                                    | Patient Employee: | s Public History              | Provider Type                                                                                               |                                   |                           |             |  |  |
| Siemens OTC - 12345                                           |                   |                               | [29] Other                                                                                                  |                                   |                           |             |  |  |
| Siemens (CLINITEST Rapid COVID-19 Self-Test) - 12345          |                   |                               | Provider Type Other                                                                                         |                                   |                           |             |  |  |
| SARS-COV-2 Test - 256082                                      |                   |                               | U.S. Department of Housing and Urb                                                                          | an Development                    |                           |             |  |  |
| Multiplex SARS-COV2; FLU A/B Test - 256088                    |                   |                               | Alternative Vaccine ID                                                                                      | Alternative Disonactic ID         | Sign Briblic Provider     |             |  |  |
| Assay Device Unit - 256066                                    |                   |                               | Alternative Vaccine ici                                                                                     | Alternative biognostic ib         | No                        |             |  |  |
| Quide! - 20402                                                |                   |                               |                                                                                                    |                                   |                           |             |  |  |
| N95 Masks - Pediatric - N95P                                  |                   |                               | Modules                                                                                                    |                                   |                           |             |  |  |
| Cepheid Xpert® Xpress CoV-2/Flu/RSV plus - XP3COV2/FLU/RSV-10 |                   |                               | - Disginance                                                                                                |                                   |                           |             |  |  |
| SD Biosensors Inc. (Roche Diagnostics) - 09666672160          |                   |                               | Diagnostic Categories                                                                                       |                                   |                           |             |  |  |
| N95 Masks - Adult - N95A                                      |                   |                               | Test Gis Personal Protective Ed                                                                             | quipment Point of Care            |                           |             |  |  |

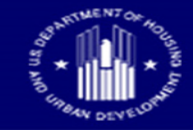

### Help Desk Resources

### **Systems Access Issues**

Tier 1 Helpdesk

COVID-19 Administration Reporting System (CARS) Help Desk Email: <u>CARS\_HelpDesk@cdc.gov</u> Phone: 1-833-748-1979 8:00 AM to 8:00 PM ET, Monday-Friday

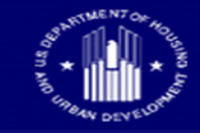